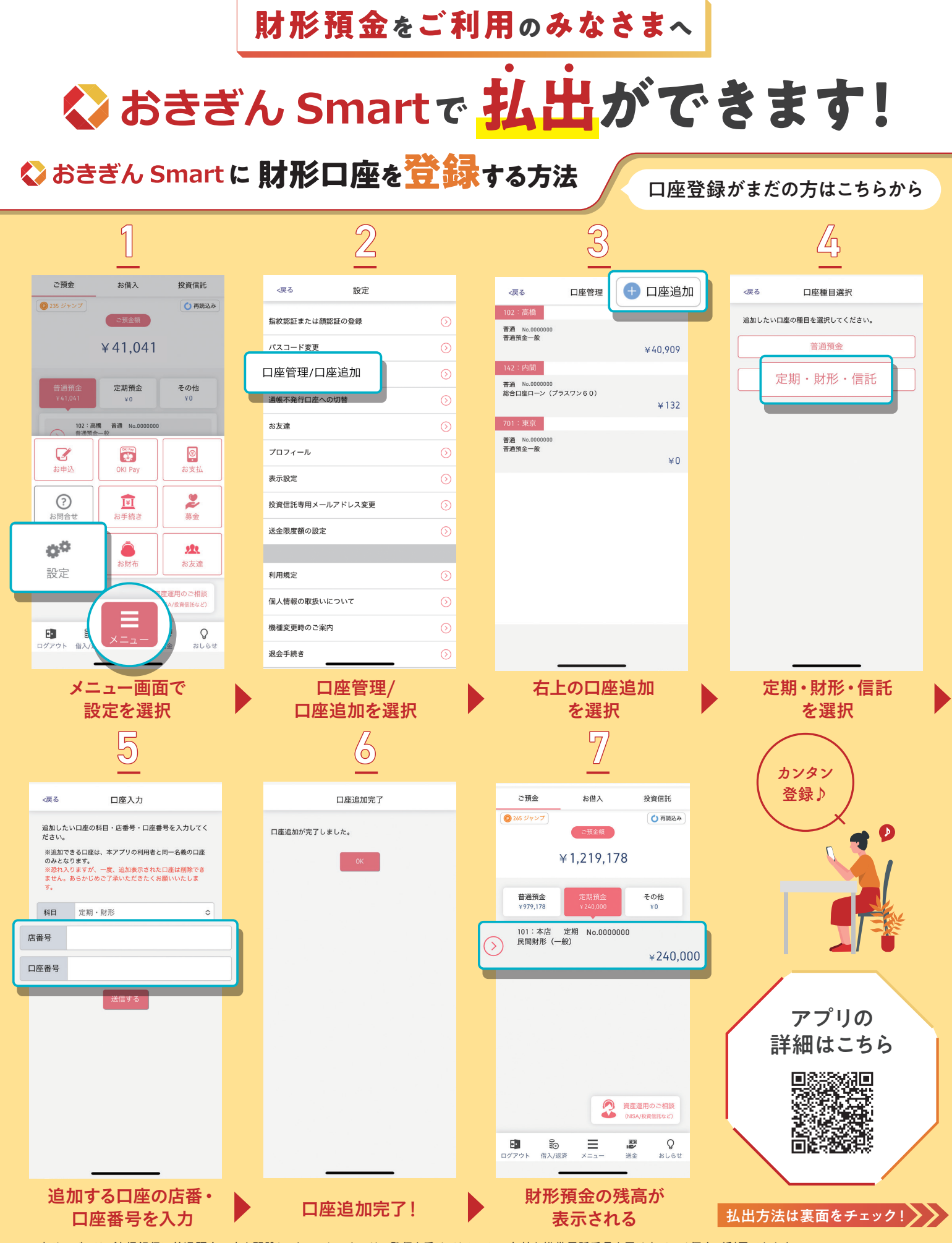

※本サービスは、沖縄銀行に普通預金口座を開設し、キャッシュカードの発行を受けており、かつ有効な携帯電話番号を届け出ている個人が利用できます。 ※財形預金の口座情報の入力が必要となります。 ※ご本人確認の為、口座追加時にSMS認証を実施する場合がございます。

きょうしん おきなわフィナンシャルグループ

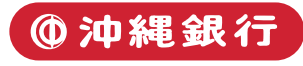

## ◇おきぎん Smartで 財形口座から払出する方法

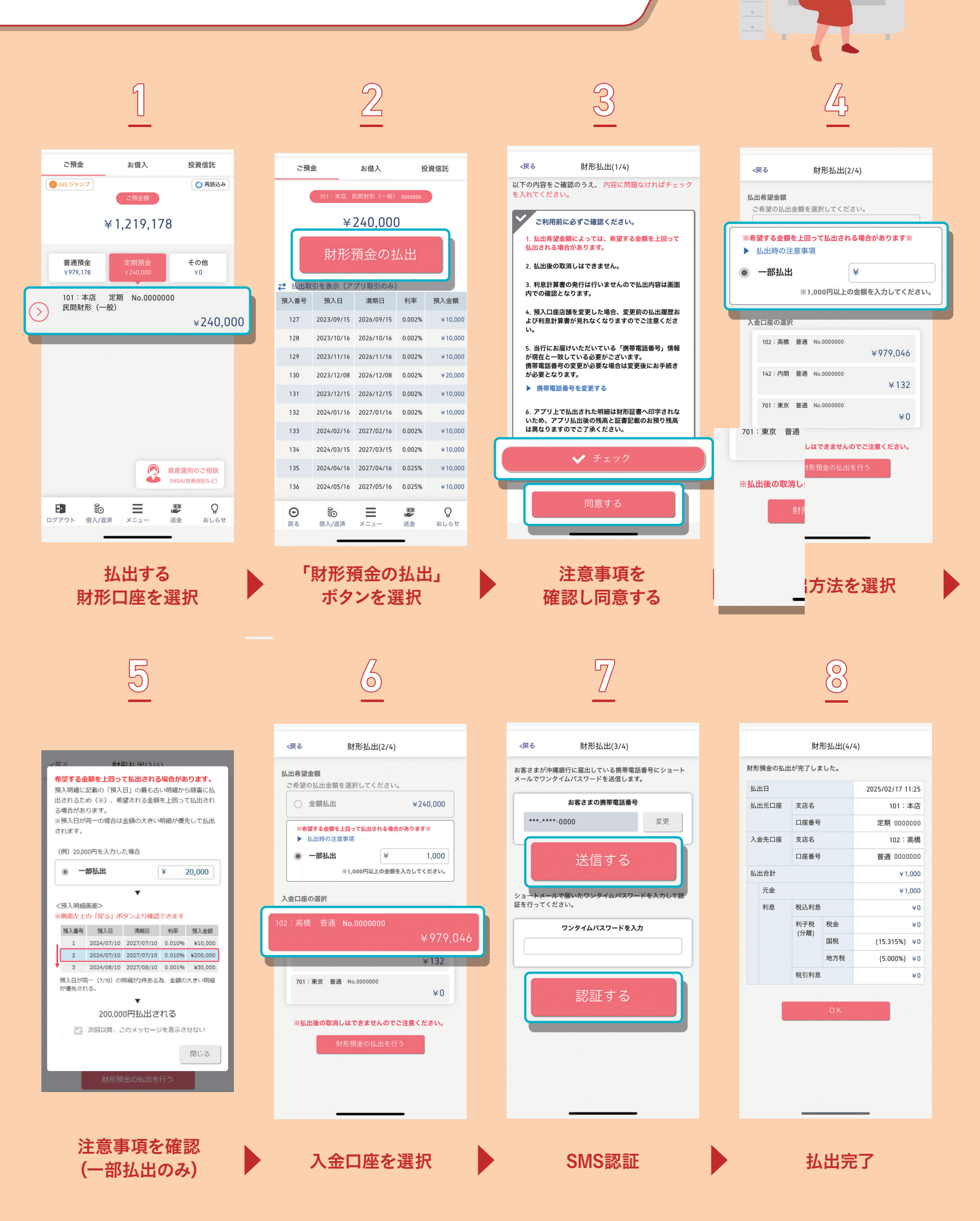

※払出機能は、預金種類が一般財形預金の方が対象となります。 ※一部払出を行う場合、実際の払出額が請求金額より多くなる場合があります。 ※払出後の取消操作はできませんのでご注意ください。